## Pedido y activación de un dispositivo de seguridad físico

## 1) Pedido

Una vez que el cliente ha completado el proceso de registración, el cliente puede acceder a online banking y realizar algunas transacciones. Pero para realizar determinadas operaciones, como transferencias, pagos, etc, le será solicitado al cliente que active un dispositivo de seguridad, como indica la siguiente pantalla.

En este caso veremos el proceso de un cliente que opta por un dispositivo de seguridad físico.

HSBC 🚺

Para completar la operación se requiere de un nivel seguridad superior

Para completar la operación que está intentando realizar debe contar con un Dispositivo de Seguridad físico o Digital.

Para poder realizar todas las transacciones disponibles en Online Banking, debe utilizar un Dispositivo de Seguridad.

HSBC ofrece dos tipos de Dispositivo de Seguridad. Usted deberá elegir uno: - Dispositivo de Seguridad Digital: le permite generar códigos de seguridad desde su teléfono celular. - Dispositivo de Seguridad físico: pequeño dispositivo que genera códigos de seguridad.

¿Puedo utilizar una tablet como Dispositivo de Seguridad Digital? \* ¿Qué pasa si mi conexión a internet se corta durante el proceso de activación? 🛛

Dispositivo de Seguridad Digital Es la aplicación HSBC mobile banking, que le permitirá generar códigos de seguridad usando su teléfono celular si cuenta con los sistemas operativos Android o iOs. Seleccionar Dispositivo de Seguridad Es un pequeño dispositivo que genera códigos de seguridad. Usted podrá retirarlo en cualquier sucursal de HSBC o recibirlo en la dirección que Usted tiene registrada en HSBC. Seleccionar Sin Dispositivo de Seguridad Usted no podrá completar la operación que ha intentado realizar en Online Banking No seleccionar una Dispositivo de Seguridad FAQs ¿En qué dispositivos puedo descargar HSBC mobile banking? \* Si no tengo conexión a internet o señal en mi teléfono, ¿puedo generar un Código de Seguridad? 🛛

El cliente puede elegir si desea recibir el dispositivo de seguridad físico a través del correo postal o que le sea enviado a una sucursal de HSBC donde podrá recogerlo.

• Proceso de un cliente que desea retirar un dispositivo de seguridad en un Sucursal

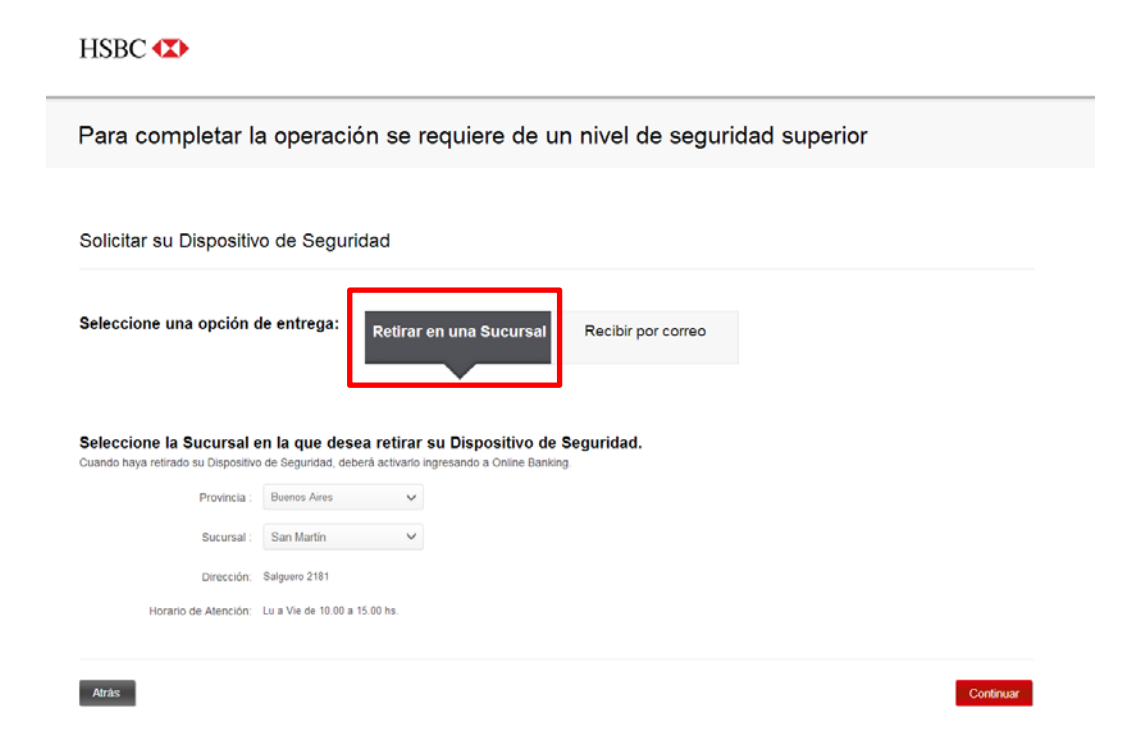

El cliente deberá elegir en qué sucursal realizar el retiro, lo podrá efectuar de lunes a viernes de 10.00 a 15.00 hs. Luego deberá presionar "Continuar" para confirmar el pedido.

Proceso de un cliente que desee el envío a domicilio

| Para completar                                                                                                    | la operación se requiere de un nivel de seguridad superior                                                                                                    |  |
|----------------------------------------------------------------------------------------------------|----------------------------------------------------------------------------------------------------|--|
| Solicitar su Disposit                                                                                                    | tivo de Seguridad                                                                                                    |  |
| Seleccione una opción                                                                                                    | n de entrega: Retirar en una Sucursal Recibir por correo                                                                                                    |  |
| Le enviaremos su Dispositivo de l<br>I dispositivo será entregado en r<br>Confirme por favor si es la direcci<br>Seleccione Continuar para sol | Seguridad a la dirección detallada a continuación.<br>mano a cualquier persona misyor de 18 años con documento que acredite su identidad.<br>ión donde desea recibir su Dispositivo de Seguridad.<br>Ilícitar su Dispositivo de Seguridad. Tenga en cuenta que el mismo tardará entre 3 y 5 días hábiles en llegar. |  |
| Verifique su dirección                                                                                                    | TITUCION 641 11 A SAN FERNANDO 40 C Esta dirección es correcta Deseo recibir mi Dispositivo de Seguridad en otra dirección                                                                                                    |  |
| Seleccione Continuar para solici                                                                                                    | citar su Dispositivo de Seguridad. Tenga en cuenta que el mismo tardará entre 5 y 7 días hábiles en llegar.                                                                                                    |  |

En la pantalla aparecerá la dirección del cliente, a la cual se enviará el dispositivo. El dispositivo será entregado en mano a cualquier persona mayor de 18 años con documento que acredite su identidad. El cliente deberá confirmar si es la dirección donde desea recibir su Dispositivo de Seguridad físico. Su Dispositivo de Seguridad tardará entre 5 y 7 días hábiles en llegar. Luego deberá presionar "Continuar" para confirmar el pedido.

• Proceso de un cliente que esté en el exterior ó desee recibir el dispositivo en una dirección distinta a la que aparece en pantalla.

HSBC 🚺

| Para completar                                                                                                    | la operació                                                                                               | n se requiere de un nivel de seguridad superior                                                                                                    |
|----------------------------------------------------------------------------------------------------|----------------------------------------------------------------------------------------------------|----------------------------------------------------------------------------------------------------|
| Solicitar su Dispositi                                                                                                    | vo de Segurid                                                                                             | lad                                                                                                    |
|                                                                                                    |                                                                                                    | uu                                                                                                    |
| Seleccione una opciór                                                                                                    | ı de entrega:                                                                                             | Retirar en una Sucursa Recibir por correo                                                                                                    |
| Le enviaremos su Dispositivo de S<br>El dispositivo será entregado en n<br>Confirme por favor si es la direcci<br>Seleccione Continuar para soli | Seguridad a la dirección<br>nano a cualquier person<br>in donde desea recibir<br>icitar su Dispositivo de | detallada a continuación.<br>ia mayor de 18 años con documento que acredite su identidad.<br>su Dispositivo de Seguridad.<br>e Seguridad. Tenga en cuenta que el mismo tardará entre 3 y 5 días hábiles en llegar. |
| Verifique su dirección                                                                                                    | ****TITUCION 641<br>SAN FERNANDO<br>****46<br>02<br>AR                                                    | 11 A                                                                                                    |
|                                                                                                    | Esta direcció                                                                                             | ón es correcta<br>ir mi Dispositivo de Seguridad en otra dirección                                                                                                    |
| Seleccione Continuar para solici                                                                                                    | tar su Dispositivo de Se                                                                                  | guridad. Tenga en cuenta que el mismo tardará entre 5 y 7 días hábiles en llegar.                                                                                                    |
| Atrás                                                                                                    |                                                                                                    | Continuar                                                                                                    |

Al elegir la opción de envío a otra dirección, le aparecerá la pantalla siguiente, la cual le indica al cliente que se debe comunicar con el call center, para pactar el envío.

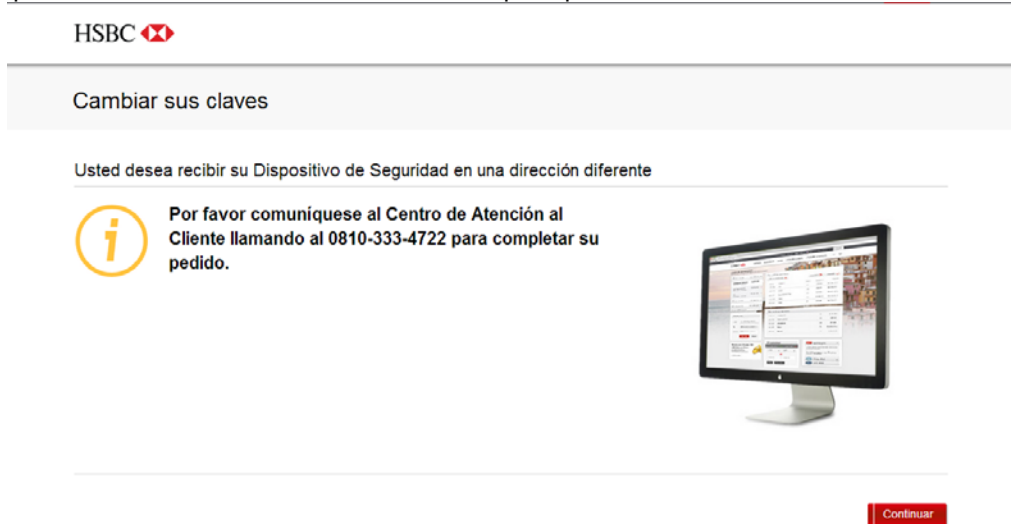

## 2) Activación

Una vez que el cliente haya pedido su dispositivo de seguridad, tendrá un número determinado de días para activarlo.

Al acceder nuevamente a online banking después del pedido, el cliente verá una pantalla en la que puede comenzar la activación si recibió su dispositivo de seguridad.

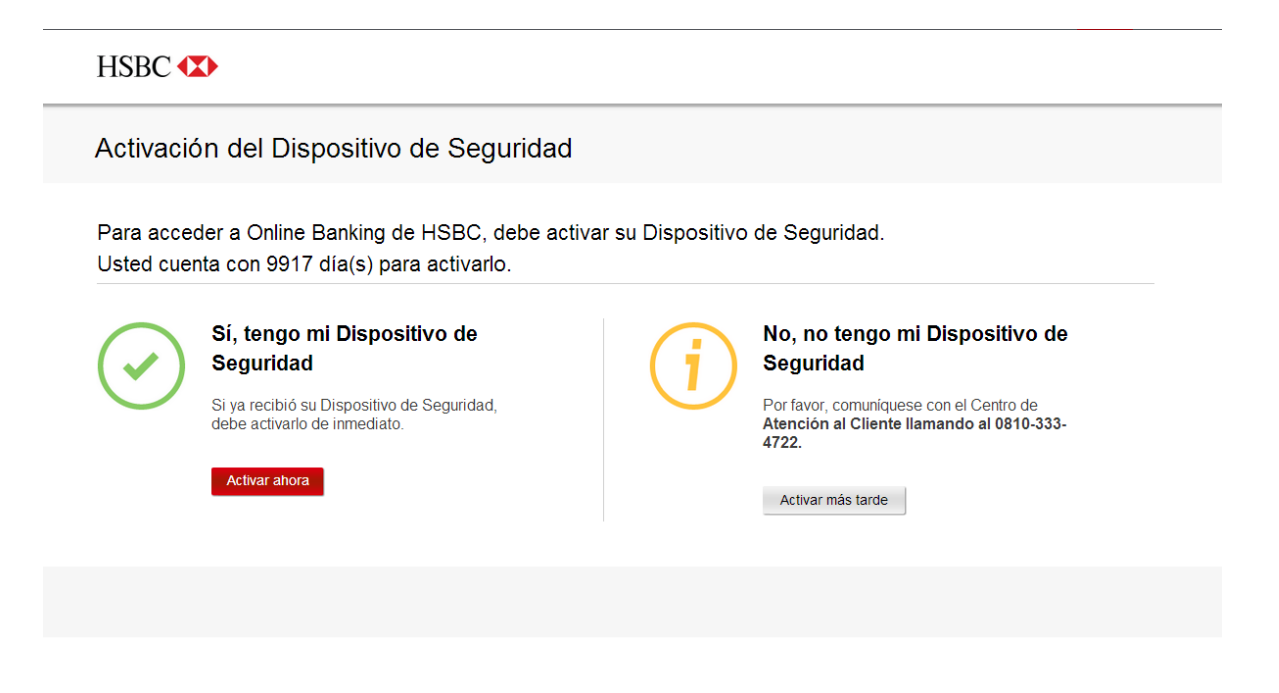

Si el cliente confirma que recibió el dispositivo, será dirigido a la pantalla de activación. Si no lo recibió, continuará operando sin él hasta que lo reciba y active. Si el cliente recibió el dispositivo y hace click en 'Activar ahora'. Le aparecerá la siguiente pantalla:

|                                                                                   | PRUEBA 1894584                                                |                                                                                                    |                                       | < Yover a this carefully                                                            |
|-----------------------------------------------------------------------------------|---------------------------------------------------------------|----------------------------------------------------------------------------------------------------|---------------------------------------|-------------------------------------------------------------------------------------|
| Cantaar el nontre de usuario                                                      | Cantiaria Preparia remorable                                  | Cambor la contrasella                                                                                                    | Centiar las Preguntas de<br>Soguridad | Administrar el Dispositivo<br>de Segundad                                           |
| ctivar su Dispositivo                                                             | de Seguridad                                                  |                                                                                                    |                                       | •                                                                                   |
| Ingrese su código de<br>mere al tódgo de activación e o                           | activación<br>Igresido en el recuadra a continuación.         |                                                                                                    |                                       | Todos los campos son obligamento                                                    |
| Codgo de activación (CH)                                                          | Genera un cidajo de actuación abora.                          |                                                                                                    |                                       |                                                                                     |
| ingrese el número de<br>únem de sele se encuentes en<br>ingrese al número to sere | serie de su Dispositivo de S<br>la parte perseix del dependes | Seguridad                                                                                                    |                                       |                                                                                     |
| Genere el PIN de su l                                                             | Dispositivo de Seguridad                                      |                                                                                                    |                                       | a Ayuda con su Dagosalivis de Segundad?                                             |
| Step 1<br>Warder ga pr<br>sente para e<br>Depention de                            | nierote el texto<br>Nieroter ta<br>Seguntad                   | Step 2<br>Perse en an 7N qui la<br>erre 4 y 8 digits, lagelo<br>Deportes de Seguritais y<br>process al Section amont                                                                                                    |                                       | Step 3<br>Conteres el PIN ingresinates<br>ruesconte en se Capositive de<br>Segundad |
| 4. Genere un código d                                                             | e seguridad                                                   | -                                                                                                    |                                       |                                                                                     |
|                                                                                   |                                                               | and the second second se | Encenta su Depestivo de B             | eguntait presionanta et                                                             |

El primer paso consiste en que el cliente ingrese un código de activación, que se genera en el link 'Generar código de activación' y el cliente debe ingresar en el primer campo.

El código de activación se enviará automáticamente a la dirección de correo electrónico registrada en online banking.

| ienvenido/a Usuario          | < Volver a Mis cuentas                |                       |                                       |                                            |
|------------------------------|---------------------------------------|-----------------------|---------------------------------------|--------------------------------------------|
| Cambiar el nombre de usuario | Cambiar la Pregunta memorable         | Cambiar la contraseña | Cambiar las Preguntas de<br>Seguridad | Administrar el Dispositivo<br>de Seguridad |
| Activar su Dispositivo       | de Seguridad                          |                       |                                       | -                                          |
| 1. Ingrese su código de a    | activación                            |                       |                                       | Todos los campos son obligatorios          |
|                              |                                       |                       |                                       |                                            |
| Código de activación (01)    | Genere un código de activación ahora. |                       |                                       |                                            |
|                              |                                       |                       |                                       |                                            |

A continuación, el cliente debe ingresar el número de serie que se encuentra en la parte de atrás del dispositivo de seguridad.

## 2. Ingrese el número de serie de su Dispositivo de Seguridad

El número de serie se encuentra en la parte posterior del dispositivo.

| Ingrese el número de serie | <br> | SBC . |
|----------------------------|------|-------|
|                            |      |       |

Luego, el cliente debe crear el PIN de dispositivo de seguridad físico.

Los pasos para realizar este proceso se muestran claramente en la pantalla de Activación:

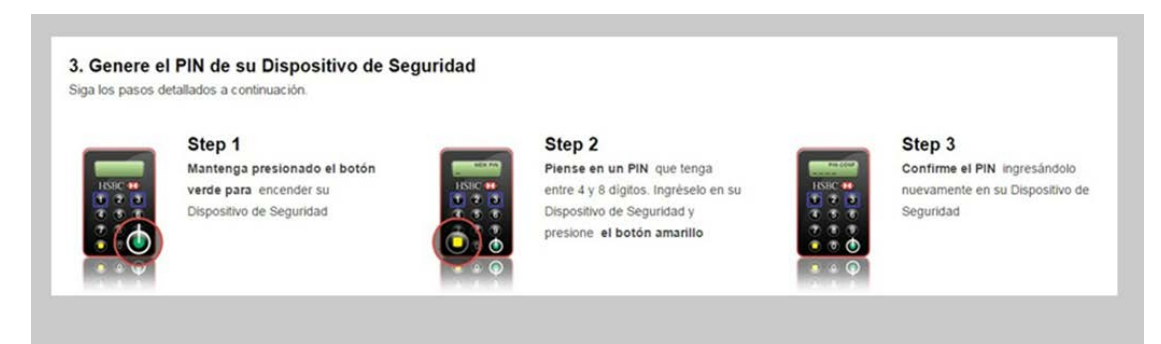

Por último, el cliente debe generar un código de seguridad en el campo en la parte inferior de la pantalla de Activación.

| Ingrese el código de seguridad<br>generado |  | Encienda su Dispositivo de Seguridad presionando e<br>botón verde e ingrese su PIN. Al aparecer la palabra<br>"HSBC" en la pantalla de su dispositivo, presione el<br>botón verde, para cenerar un códipo de seguridad |
|--------------------------------------------|--|----------------------------------------------------------------------------------------------------|
|                                            |  | enon rene para general un cougo de seguinad.                                                                                                    |

Con esto finaliza el proceso de activación.

Después de activar el dispositivo de seguridad físico, la próxima vez que el cliente ingrese a online banking, podrá elegir acceder con dispositivo de seguridad y sin dispositivo de seguridad.

| HSBC 🔹                                                                                                    |
|----------------------------------------------------------------------------------------------------|
| Ingreso a Online Banking                                                                                                    |
| Usted está por acceder a una nueva forma de operar, más fácil, intuitiva y con los más altos estándares de seguridad.<br>Usted deberá ingresar las mismas claves que utilizaba para operar en PC Banking:<br>*La Clave Principal es ahora su respuesta a la Pregunta memorable.<br>*La Clave Secundaria es ahora su Contraseña.<br>*Continuará operando con su e-Token normalmente. |
| Está ingresando como: ****R2_AR_BRT_25599395                                                                                                    |
| 1. Seleccione el modo de ingreso<br>Con Dispositivo de<br>Seguridad<br>Seguridad                                                                                                    |
| Utilice su Dispositivo de Seguridad para ingresar a Online Banking                                                                                                    |
| 2. Responda su Pregunta memorable                                                                                                    |
| ¿Ouál es su Respuesta<br>memorable?:<br>¿Olvidó la respuesta a su Pregunta memorable?                                                                                                    |
| 3. Ingrese el código de seguridad Ocultar Instrucciones «<br>¿Necesita ayuda con su Dispositivo de Seguridad ? >                                                                                                    |
| 1   Mantenga presionado el botón verce para encender el Dispositivo de Seguridad y luego     2   Al aparecer la palabra "HSBC" en la pantalla de su dispositivo, presione el códingo de seguridad.     Ingrese el código de seguridad                                                                                                    |
| <u>COlvido el PIN de su Dispositivo de Seguridad ?</u><br>Dispositivo de Seguridad perdido, dañado o robado >                                                                                                    |
| Atras                                                                                                    |

En adelante, cada vez que desee realizar una transacción que requiera la generación de un código de seguridad con su dispositivo de seguridad, se mostrará una pantalla que explica el paso a paso, de la siguiente forma:

3. Ingrese el código de seguridad

Ocultar instrucciones 🛠

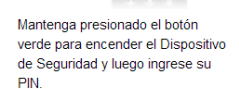

Al aparecer la palabra "HSBC" en la pantalla de su dispositivo, presione el botón verde para generar un código de seguridad.

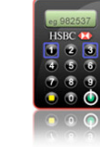

 $\gtrsim$  Necesita ayuda con su Dispositivo de Seguridad ? >

El código de seguridad aparecerá en la pantalla de su dispositivo.

3

Ingrese el código de seguridad

1

¿Olvidó el PIN de su Dispositivo de Seguridad ? Dispositivo de Seguridad perdido, dañado o robado >